GOVERNO DO DISTRITO FEDERAL SECRETARIA DE ESTADO DE ECONOMIA DO DISTRITO FEDERAL

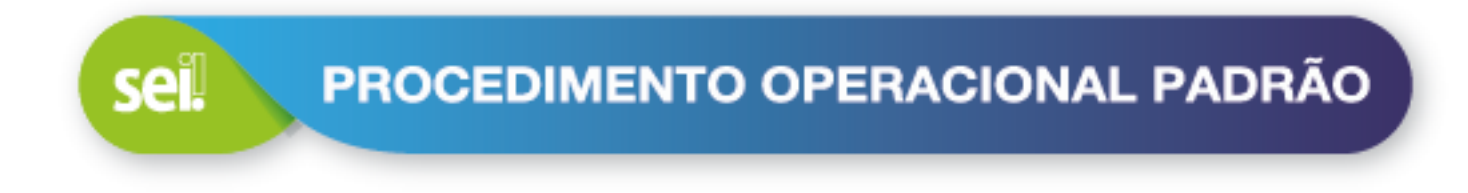

# CONVERSÃO DE PROCESSO FÍSICO EM ELETRÔNICO

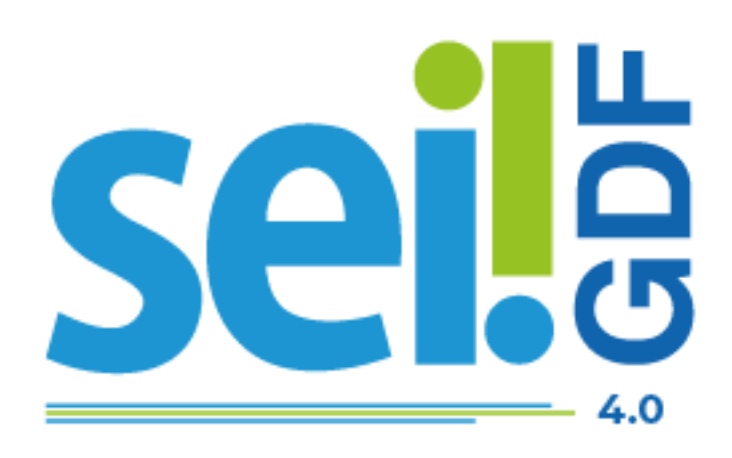

Governador do Distrito Federal Ibaneis Rocha

Vice-Governadora do Distrito Federal Celina Leão

Secretário de Estado de Economia Ney Ferraz

Secretário Executivo de Gestão Administrativa Ângelo Roncalli de Ramos Barros

Chefe da Unidade Central de Gestão do Processo Eletrônico e Inovação Lucirene de Almeida Carneiro

#### Elaboração

Unidade Central de Gestão do Processo Eletrônico e Inovação

- Bianca Regina Pereira Cardoso
- Fabiana Damasceno Rodrigues da Silva
- Geraldo Araújo Bezerra
- Graciene Luz Trevizolo
- Hérika de Oliveira Cunha
- Jader de Almeida Campos Netto
- Janaína Ferreira de Sousa
- Lucas Vinícius Ibiapina Ribeiro
- Ludimila Lustosa Guimarães Lopes
- Rômulo Cardoso Pinheiro
- Suzany Pereira Bueno

|          | HISTÓRICO DE REVISÃO    |        |
|----------|-------------------------|--------|
| Data     | Descrição               | Versão |
| Mar/2025 | Versão inicial SEI 4.0. | 1.0    |

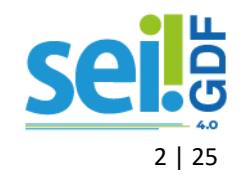

## APRESENTAÇÃO

A proposta deste documento é apresentar de forma objetiva e clara o procedimento padrão para a conversão de processo físico em eletrônico, realizado pela Unidade SEI-GDF que está de posse do processo.

O processo físico poderá ser convertido em processo eletrônico, caso sejam necessários, a continuidade de análise, instrução e trâmite no Sistema Eletrônico de Informações (SEI-GDF).

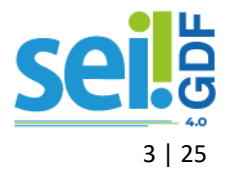

# SUMÁRIO

| APRESENTAÇÃO                                       |    |
|----------------------------------------------------|----|
| ORIENTAÇÕES GERAIS                                 | 6  |
| ERROS PROCESSUAIS PARA CORREÇÃO                    | 6  |
| ERROS PROCESSUAIS SEM CORREÇÃO                     | 6  |
| CONVERSÃO INTEGRAL                                 | 6  |
| CONVERSÃO PARCIAL                                  | 7  |
| CONVERTIDO: CADASTRAR COM NUMERAÇÃO INFORMADA      | 7  |
| NUNCA CONVERTER PROCESSOS                          | 8  |
| PROCESSOS FÍSICOS JUNTADOS POR ANEXAÇÃO            | 8  |
| PROCESSOS FÍSICOS COM MÍDIA                        | 8  |
| PROCESSO FÍSICO CONVERTIDO                         | 9  |
| PROCESSO FÍSICO DE ÓRGÃOS EXTERNOS AO GDF          | 9  |
| CONVERTENDO INTEGRALMENTE                          | 10 |
| DIGITALIZAR PROCESSO FÍSICO                        |    |
| INICIAR PROCESSO NO SEI-GDF                        | 10 |
| INCLUIR DOCUMENTO                                  |    |
| PROCESSO FÍSICO APÓS CONVERSÃO                     | 14 |
| CONVERTENDO PARCIALMENTE                           | 16 |
| DIGITALIZAR PROCESSO FÍSICO                        | 16 |
| INICIAR PROCESSO NO SEI-GDF                        |    |
| INCLUIR DOCUMENTO                                  |    |
| PROCESSO FÍSICO APÓS CONVERSÃO                     | 21 |
| OBSERVAÇÕES FINAIS                                 | 23 |
| ANEXOS                                             | 24 |
| TERMO DE ENCERRAMENTO DE TRÂMITE FÍSICO (INTEGRAL) | 24 |
| TERMO DE ENCERRAMENTO DE TRÂMITE FÍSICO (PARCIAL)  | 25 |

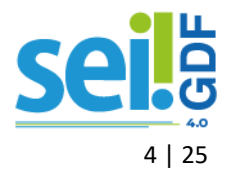

### ÍNDICE DE FIGURAS

| Figura 1: Menu do SEI-GDF opção Iniciar Processo                                        | 10 |
|-----------------------------------------------------------------------------------------|----|
| Figura 2: Tela Iniciar Processo opção Escolha o Tipo de Processo                        | 11 |
| Figura 3: Tela Iniciar Processo opção Informar dados do processo físico                 | 11 |
| Figura 4: Tela do Processo destaque para o ícone Incluir Documento do Menu do Processo  | 12 |
| Figura 5: Tela Gerar Documento destaque para o tipo Externo                             | 13 |
| Figura 6: Tela Registrar Documento Externo destaque para informar dados                 | 13 |
| Figura 7: Tela SICOP destaque Gerar Remessa                                             | 15 |
| Figura 8: Menu do SEI-GDF opção Iniciar Processo                                        | 17 |
| Figura 9: Tela Iniciar Processo opção Escolha o Tipo de Processo                        | 17 |
| Figura 10: Tela Iniciar Processo opção Informar dados do processo físico                | 18 |
| Figura 11: Tela do Processo destaque para o ícone Incluir Documento do Menu do Processo | 19 |
| Figura 12: Tela Gerar Documento destaque para o tipo Externo                            | 19 |
| Figura 13: Tela Registrar Documento Externo destaque para informar dados                | 20 |
| Figura 14: Tela SICOP destaque Gerar Remessa                                            | 22 |

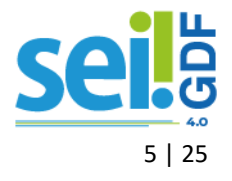

### **ORIENTAÇÕES GERAIS**

O processo físico poderá ser convertido em processo eletrônico, caso sejam necessários, a continuidade de análise, instrução e trâmite no Sistema Eletrônico de Informações (SEI-GDF). A conversão será realizada, preferencialmente, pela unidade que está de posse do processo.

Antes de realizar a conversão do processo físico deve-se conferir se a instrução dele está de acordo com o <u>Manual de Comunicação Oficial do GDF</u>. Caso sejam encontradas inconformidades na instrução do processo, estas deverão ser sanadas ou justificadas antes da digitalização e captura do processo para o SEI-GDF.

#### ERROS PROCESSUAIS PARA CORREÇÃO

Qualquer unidade administrativa de posse do processo poderá realizar a correção processual dos seguintes itens:

- a) Reconstituição de capa de processo;
- b) Capa solta;
- c) Numeração de folhas que não foram numeradas;
- d) Renumeração de folhas cujo preenchimento foi equivocado;
- e) Aposição de matrícula ou rubrica em virtude de sua ausência; e
- f) Aposição de Termos de Anexação, Apensação e Desapensação para evidenciar a juntada que foi realizada, dentre outros.

#### ERROS PROCESSUAIS SEM CORREÇÃO

Por impossibilidade de aferir como ou quando aconteceram, ou ainda em virtude de insuficiência de informações. Esses casos deverão ser justificados em Despacho, no próprio processo físico:

- a) Matrícula divergente nas folhas numeradas pela Unidade Protocolizadora;
- b) Ausência da primeira folha do processo ou do carimbo numerador datador;
- c) Ausência de folhas que não possam ser recuperadas e incluídas ao final do processo;
- d) Ausência de despachos solicitando a juntada de processos, dentre outros.

#### CONVERSÃO INTEGRAL

Os processos físicos podem ser convertidos INTEGRALMENTE ou PARCIALMENTE. As exceções deverão ser submetidas à Unidade Central de Gestão do SEI-GDF para análise.

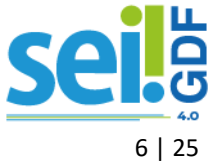

É permitida a conversão integral de processos com apenas um volume, nestes casos, o processo é digitalizado integralmente, formando, preferencialmente, único arquivo em PDF;

Nos casos em que houver limitação técnica de digitalização, como por exemplo a ausência de equipamento apropriado para digitalização de plantas e croquis, a conversão será parcial.

#### **CONVERSÃO PARCIAL**

Os processos físicos podem ser convertidos INTEGRALMENTE ou PARCIALMENTE. As exceções deverão ser submetidas à Unidade Central de Gestão do SEI-GDF para análise.

É permitida a conversão parcial de processos que possuem mais de um volume, e para isso é necessário converter os documentos que possibilitem a análise e continuidade da instrução do processo a ser convertido. Os documentos selecionados e digitalizados poderão formar um arquivo único ou arquivos separados, conforme os volumes do processo físico que devem ser identificados, respectivamente ao volume.

#### CONVERTIDO: CADASTRAR COM NUMERAÇÃO INFORMADA

O processo convertido será cadastrado com numeração informada mantendo-se assim o seu Número Único de Protocolo (NUP), representado pela faixa numérica ou carimbo-datadornumerador apostos na capa ou ainda na primeira folha do processo. Assim, não é permitido utilizar a numeração automática do SEI-GDF para incluir processo físico convertido.

As exceções quanto ao número do processo para inserção no SEI-GDF, podem ser conferidas no Manual Boas Práticas para Instrução de Processos Físicos.

ATENÇÃO Não é permitido gerar novo processo no SEI-GDF para tratar de assunto que já esteja em andamento em processo físico.

Nos casos em que determinada matéria se desdobrar em análises e execuções de atividades específicas, podem ser abertos processos diferentes e relacioná-los.

> Exemplo: determinado contrato pode ter processos de contratação, pagamento e fiscalização, separadamente. Nesses casos, se o processo de contratação for convertido, os processos de pagamento e fiscalização poderão ser iniciados no SEI-GDF com o devido relacionamento ao processo inicial, clicando no ícone Iniciar

Processo Relacionado (

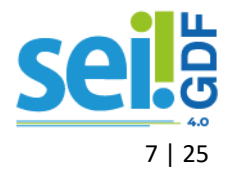

Nos casos de processos apensados fisicamente, deve-se avaliar a necessidade de conversão de cada um deles:

- a) Caso sirvam **apenas de consulta**, esta deverá ser realizada no próprio processo físico, sem a necessidade de conversão;
- b) Caso necessitem de **trâmite e instrução**, cada processo será convertido individualmente no SEI-GDF e, posteriormente, serão relacionados.

#### NUNCA CONVERTER PROCESSOS

Não serão convertidos para o SEI-GDF, em hipótese alguma, os processos físicos:

- a) Legados: que são os processos físicos arquivados, cuja análise foi concluída ou encerrada;
- b) Em fase final de análise;
- c) Para atendimento de consulta interna, do cidadão e/ou órgãos de controle.

O processo físico só será convertido quando houver continuidade da instrução, ou seja, do tratamento da matéria.

#### PROCESSOS FÍSICOS JUNTADOS POR ANEXAÇÃO

Processos que contenham anexos deverão ser digitalizados como um <u>processo único</u>. O(s) número(s) do(s) processo(s) anexado(s) deverão ser especificado(s) no Termo de Encerramento de Trâmite Físico.

#### PROCESSOS FÍSICOS COM MÍDIA

Os processos físicos que contem mídia (CDs, DVDs) deverão ter as mídias mantidas no processo físico. O conteúdo poderá ser inserido no SEI-GDF, caso as extensões dos arquivos sejam permitidas no sistema:

- a) Verifique as Extensões permitidas no SEI-GDF Padrão E-PING, disponível no Portal SEI-GDF, se as extensões dos arquivos gravadas em mídia são permitidas no sistema.
- b) Havendo necessidade, os arquivos poderão ser incluídos no processo eletrônico como documento externo, na extensão de origem (.pdf, .dwg, etc) e na ordem sequencial em que se encontrem no processo físico.
- c) A existência de mídia no processo físico deverá ser relatada no Termo de Encerramento de Trâmite Físico.

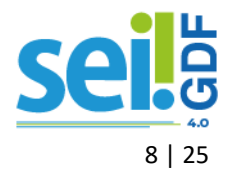

#### PROCESSO FÍSICO CONVERTIDO

O processo físico convertido não pode ser eliminado, devendo ser enviado para guarda no órgão responsável pelo tratamento da matéria, para que cumpra o prazo de guarda estabelecido na Tabela de Temporalidade e Destinação de Documentos.

Nos processos físicos do GDF que forem convertidos não deverão ser incluídos documentos produzidos no processo eletrônico, à **exceção** do Termo Correção Numeração Informada e da Justificativa Correção Numeração Informada.

Deverá ser registrada no Sistema Integrado de Controle de Processos (SICOP), no campo **Observação** da função **Gerar Remessa**, a informação de que o processo foi convertido para eletrônico.

A <u>Etiqueta para encerramento do trâmite de processo físico convertido</u> deverá ser aposta na capa do processo de modo a não comprometer ou sobrepor informações. A etiqueta pode ser encontrada no Portal SEI-GDF.

Caso seja necessário movimentar o processo físico convertido para o SEI-GDF para consulta, a tramitação deverá ser registrada no SICOP e **nenhum documento** poderá nele ser inserido.

#### PROCESSO FÍSICO DE ÓRGÃOS EXTERNOS AO GDF

Os processos físicos de órgãos externos ao GDF, devem ser cadastrados no SEI-GDF com numeração automática, para andamento e instrução.

Após análise, instrução e encaminhamentos no processo de órgão externo, os documentos produzidos em meio eletrônico, deverão ser impressos, incluídos e numerados no processo físico para retorno ao órgão de origem.

#### IMPORTANTE

Processos eletrônicos de órgãos externos ao GDF podem ser recebidos eletronicamente pelo módulo Tramita.Gov.Br integrado ao SEI-GDF, quando o órgão externo seja aderente ao módulo. Verifique a lista de órgãos externos integrados, disponível no Portal SEI-GDF/Tramita.Gov.Br.

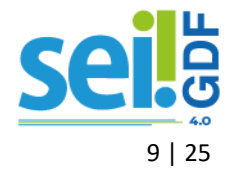

### **CONVERTENDO INTEGRALMENTE**

O processo com **um único volume** deve ser convertido integralmente, ou seja, deve ser digitalizado todo o processo para cadastro e continuidade do andamento no SEI-GDF. Importante que sigam os procedimentos previstos na <u>Portaria nº 03, de 5 de Janeiro de 2022/SEEC, seção V</u>.

O processo físico convertido integralmente deve ser transferido para o órgão responsável pela matéria, para que receba o tratamento arquivístico adequado.

#### DIGITALIZAR PROCESSO FÍSICO

Digitalizar o processo, preferencialmente, em arquivo único, obedecendo a ordem cronológica dos documentos, com a primeira imagem correspondente a CAPA e as imagens subsequentes correspondentes ao restante das folhas:

- a) O processo deve ser digitalizado preferencialmente em arquivo único, com OCR (Optical Character Recognition), no formato PDF/A, com resolução de 150dpi e em padrão monocromático;
- b) Serão digitalizadas as faces das folhas que possuam conteúdo, inclusive as que contenham o carimbo "Em Branco";
- c) Nomear o arquivo com o número do processo conforme registro no SICOP, no formato NNNN-NNNNN-NNNN. Exemplo: 0410-000001-2012

#### INICIAR PROCESSO NO SEI-GDF

Para incluir o processo digitalizado no SEI-GDF é necessário clicar em Iniciar Processo, localizado no menu lateral do sistema.

| ORGAO DE TREINAMENTO GOVERNO DO DISTRITO FEDERAL |                  |                               |      |           |   |
|--------------------------------------------------|------------------|-------------------------------|------|-----------|---|
|                                                  |                  |                               | Menu | Pesquisar | Q |
| Pesquisar no Menu                                | Iniciar Processo |                               |      |           |   |
| Acompanhamento Especial                          |                  |                               |      |           |   |
| Base de Conhecimento                             |                  | Facelina a Time de Brassana A |      |           |   |
| 🛗 Blocos 👻                                       |                  | Escolha o Tipo do Processo. 😈 |      |           |   |
| L Contatos                                       |                  | 1                             |      |           |   |
| Controle de Prazos                               |                  | Aquisição: Serviço            |      |           |   |
| E Controle de Processos                          |                  |                               |      |           |   |
| 🗠 Estatísticas 👻                                 |                  |                               |      |           |   |
| ★ Favoritos                                      |                  |                               |      |           |   |
| 📇 Grupos 👻                                       |                  |                               |      |           |   |
| Iniciar Processo                                 | <b></b>          |                               |      |           |   |
| Marcadores                                       |                  |                               |      |           |   |
| Painel de Controle                               |                  |                               |      |           |   |
| Q, Pesquisa                                      |                  |                               |      |           |   |
| Pontos de Controle                               |                  |                               |      |           |   |
| II Processos Sobrestados                         |                  |                               |      |           |   |
| Reabertura Programada                            |                  |                               |      |           |   |
| III Relatórios -                                 |                  |                               |      |           |   |
| retorno Programado                               |                  |                               |      |           |   |
| E Textos Padrão                                  |                  |                               |      |           |   |
|                                                  |                  |                               |      |           |   |

Figura 1: Menu do SEI-GDF opção Iniciar Processo

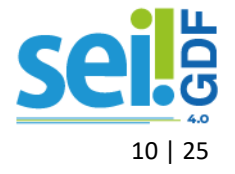

Escolher o **Tipo do Processo**, sugere-se que seja um semelhante ao assunto do processo físico.

| Iniciar Processo |                                                       |  |
|------------------|-------------------------------------------------------|--|
|                  | Escolha o Tipo do Processo: 🖨 🛛 🛶 🛶 🛶 🛶               |  |
|                  | contra                                                |  |
|                  | Contabilidade: Contratos e Garantias                  |  |
|                  | Gestão de Contrato: Abastecimento de Veículo          |  |
|                  | Gestão de <mark>Contra</mark> to: Auditoria           |  |
|                  | Gestão de <mark>Contra</mark> to: Estágio             |  |
|                  | Gestão de <mark>Contra</mark> to: Manutenção Predial  |  |
|                  | Gestão de <mark>Contra</mark> to: Material de Consumo |  |
|                  | Gestão de Contrato: Material Permanente               |  |
|                  | Gestão de <mark>Contra</mark> to: Pagamentos          |  |
|                  | Gestão de Contrato: Terceirizados - Conta Vinculada   |  |
|                  | Pessoal: <mark>Contra</mark> tação Temporária         |  |
|                  | Segurança Institucional: Projetos contra Incêndio     |  |

Figura 2: Tela Iniciar Processo opção Escolha o Tipo de Processo

### ATENÇÃO

O assunto contido na etiqueta do processo deve orientar a escolha do **tipo de processo** a ser cadastrado. Caso não haja assunto correspondente, contatar o Comitê ou Unidade Setorial de Gestão do SEI-GDF no seu órgão para auxiliar.

Cadastrar o processo com o mesmo número e dados do processo físico: **número (NUP)**, data de autuação, interessado de demais informações.

| Iniciar Processo                                   |            |                   | Salvar     |
|----------------------------------------------------|------------|-------------------|------------|
| Protocolo                                          |            |                   | Zaivai     |
|                                                    |            |                   |            |
|                                                    | lúmero:    | Data de Autuação: |            |
|                                                    |            |                   |            |
| Tipo do Processo:                                  |            |                   |            |
| Gestão de Contrato: Pagamentos                     |            |                   | ~          |
| Especificação:                                     |            |                   |            |
|                                                    |            |                   |            |
| Prioridade:                                        |            |                   |            |
|                                                    |            |                   | ~          |
| Classificação por Ass <u>u</u> ntos:               |            |                   |            |
| 03.06.01.01 - Aquisição/pagamento de material de c | nsumo      |                   | 2          |
|                                                    |            |                   | ↓ <b>↑</b> |
| Interessados:                                      |            |                   |            |
|                                                    |            |                   |            |
|                                                    |            |                   | 🔺 🔎 🦻 🛛    |
|                                                    |            |                   | ↓ ↑ ↓      |
| Observações desta unidade:                         |            |                   |            |
|                                                    |            |                   | <b>.</b>   |
|                                                    |            |                   |            |
|                                                    |            | 0.0%              |            |
| <ul> <li>Sigiloso</li> </ul>                       | O Restrito | U Público         |            |

Figura 3: Tela Iniciar Processo opção Informar dados do processo físico

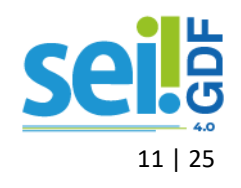

- a) Selecionar a opção Informado;
- b) Número: preencher o campo número exatamente igual ao número registrado no processo físico, por exemplo: NNNN-NNNN/NNN;

### ATENÇÃO

SEMPRE verifique se o número digitado no cadastro do processo no SEI-GDF está correto.

- c) Data de Autuação: preencher com a data registrada no processo físico;
- d) **Especificação**: preencher com informações do processo que auxiliem pesquisa posterior, pode ser inserido o assunto principal ou o secundário do processo físico;
- e) **Prioridade**: indicar se o interessado do processo tem prioridade de atendimento. Exemplo: Estatuto do Idoso.
- f) Interessado: clicar no campo e iniciar a digitação do nome do interessado. O sistema listará o nome do interessado, clicar sobre o nome para carregar o campo. Caso o sistema não apresente o nome do interessado, o usuário deve realizar o cadastro, preenchendo o campo com o nome completo e teclando em "Enter".
- g) Observações desta unidade: inserir neste campo informações consideradas importantes para pesquisa ao processo.
- h) Nível de Acesso: selecionar o nível de acesso do processo clicando em um dos itens, sigiloso, restrito ou público, respeitando a <u>Lei de Acesso à Informação</u> (Lei 4.990, de 12/12/2012);

Salvar: revisar as informações de cadastro e clicar no botão <u>Salvar</u> para finalizar o cadastro.

#### **INCLUIR DOCUMENTO**

Após o cadastro do processo no SEI-GDF, clicar no ícone Incluir Documento (L) para inserir o arquivo digitalizado do processo físico.

| ÓRGÃO DE TREINAMENTO GOVERNO DO DISTRITO FEDERAL |                                                 |   |
|--------------------------------------------------|-------------------------------------------------|---|
| Sei. TREINAMENTO-LABORATORIO                     | Menu Pesquisar 🔎 SEIAC/ALUNO10 🗮 💷 🤀 A 🗙 🛎 🖯    | > |
| <b>=</b> 1234-000170/2005                        | [] <b>                                     </b> |   |
| Q Consultar Andamento                            |                                                 |   |

Figura 4: Tela do Processo destaque para o ícone Incluir Documento do Menu do Processo

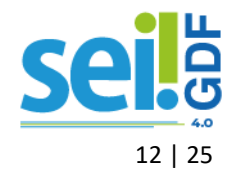

Na tela Gerar Documento, na escolha do tipo de documento, pesquise e selecione o tipo Externo.

| Gerar Documento |                                |  |
|-----------------|--------------------------------|--|
|                 | Escolha o Tipo do Documento: 🚭 |  |
|                 |                                |  |
|                 | Externo                        |  |
|                 | Memorando                      |  |

Figura 5: Tela Gerar Documento destaque para o tipo Externo

O sistema redirecionará para a tela **Registrar Documento Externo** para realização do cadastro do documento digitalizado.

| Registrar Documento Externo           |            |                      |           |         |                                         |                     |
|---------------------------------------|------------|----------------------|-----------|---------|-----------------------------------------|---------------------|
| Tipo do Dooumento:                    |            | Data do Documento:   | Ē         |         |                                         |                     |
| Nome na Arvore:                       |            |                      |           |         |                                         |                     |
| Parmalo ?                             |            | Tipo de Conferência: |           |         | ~                                       |                     |
| Cognetizate reads Unitade  Benetante: |            | Para arquivamento ?  |           |         |                                         | 0                   |
| Interessados:                         |            |                      |           |         |                                         | - 4                 |
|                                       |            |                      |           |         | *                                       | ₽ <b>№ 1</b><br>† ∔ |
| Classificação por Ass <u>u</u> ntos:  |            |                      |           |         |                                         | 0 🖪                 |
| Observactes desta unidade:            |            |                      |           |         | *                                       | ++                  |
|                                       |            |                      |           |         | *                                       |                     |
| Nivel de Acesso                       | O Realitio |                      | O Público |         |                                         |                     |
| Anexar Angulro                        |            |                      |           |         |                                         |                     |
| Nome                                  | Deta       | Tamanho              | Usuário   | Unidade | Lista de Anexos (O registros):<br>Ações |                     |

Figura 6: Tela Registrar Documento Externo destaque para informar dados

- a) Selecionar o Tipo do Documento Externo: Processo;
- b) Data de Autuação: preencher com a data de registro de autuação do processo físico;
- c) Número: preencher com o número do Processo, por exemplo: 0410- 123456/2017;
- d) **Nome na Árvore**: informar, de forma sucinta, o complemento do tipo de documento conforme deva aparecer na Árvore do Processo.
- e) Formato: selecionar "Digitalizado nesta Unidade";
- f) Tipo de Conferência: selecionar "Documento Original";
- g) Remetente: neste campo deve ser informado o órgão de origem do processo, conforme consta no processo físico. Para cadastrar basta clicar no campo e iniciar a digitação do nome do órgão. O sistema listará os nomes, clicar sobre o nome para carregar o campo.

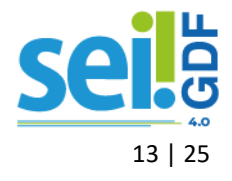

Caso o sistema não apresente o nome do remetente, o usuário deve realizar o cadastro, preenchendo o campo com o nome completo e teclando em "*Enter*";

- h) Interessado: neste campo deve ser informado o nome do interessado, conforme consta no processo físico. Para cadastrar basta clicar no campo e iniciar a digitação do nome do interessado. O sistema listará o nome do interessado, clicar sobre o nome para carregar o campo. Caso o sistema não apresente o nome do interessado, o usuário deve realizar o cadastro, preenchendo o campo com o nome completo e teclando em "Enter";
- i) Observações desta unidade: caso a unidade tenha algo a informar sobre o processo nesse campo, não é obrigatório.
- j) Nível de Acesso: selecionar o nível de acesso do documento clicando em um dos itens, sigiloso, restrito ou público, respeitando a <u>Lei de Acesso à Informação</u> (Lei 4.990, de 12/12/2012);
- k) Anexar Arquivo: clicar em Anexar Arquivo e selecionar o arquivo digitalizado do processo; e

Salvar: revisar as informações de cadastro e clicar no botão <u>Salvar</u> para finalizar o cadastro.

Caso o processo físico contenha mídia anexada, os arquivos da mídia devem ser incluídos no processo eletrônico na **ordem sequencial** em que a mídia se encontra no processo físico.

Finalizado a inclusão dos arquivos digitalizados e mídias, o usuário responsável pela conversão, deverá incluir o tipo documento ( ) Termo de Encerramento de Trâmite Físico, preencher e assinar.

#### ATENÇÃO

O documento Termo de Encerramento de Trâmite Físico é um documento criado e assinado eletronicamente no SEI-GDF. **NUNCA** insira um documento digitalizado.

#### PROCESSO FÍSICO APÓS CONVERSÃO

Finalizado o procedimento de inclusão do processo físico no SEI-GDF, o responsável pela digitalização deverá imprimir o Termo de Encerramento de Trâmite Físico inserido no processo SEI-GDF e incluir ao final do processo físico observando-se:

- a) O Termo de Encerramento de Trâmite Físico marca a transição da análise física para a eletrônica, portanto, não será inserido despacho de arquivamento no processo;
- b) O Termo de Encerramento de Trâmite Físico não deve ser numerado;

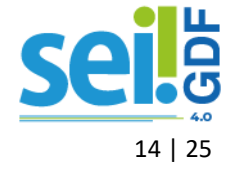

- c) A continuidade do tratamento da matéria deve ser feita somente no processo eletrônico do SEI-GDF; e
- d) Os documentos físicos eventualmente recebidos após a conversão do processo serão digitalizados e capturados para o SEI-GDF e deverão ser incluídos em dossiê cuja capa será identificada com o número e o interessado do processo. As folhas do dossiê não serão numeradas e devem obedecer à ordem cronológica evidenciada na árvore do processo.

Registrar no Sistema Integrado de Controle de Processos (SICOP) a informação de que o andamento do processo passará a ser realizado no SEI-GDF. *Exemplo*: *Este processo foi convertido do suporte físico para eletrônico, cadastrado no SEI-GDF e passará a ter andamento em meio eletrônico*.

#### **ATENÇÃO**

Utilizar o campo Observações da função Gerar Remessa, podendo o usuário gerar uma remessa para a própria unidade ou para a unidade de destino.

| Salvar Remessa                                                                 | essa<br>Divisão de d   | destino: SELECIONE                                                                                                    |
|--------------------------------------------------------------------------------|------------------------|----------------------------------------------------------------------------------------------------|
| Remetente                                                                      |                        |                                                                                                    |
| Nome: JANAINA FERREIRA DE SOUSA                                                | N.                     | Observação:                                                                                                    |
| Setor: SEPLAG/CPROJ/SAGE<br>/latrícula: 1431259X<br>Data: 09/11/2017<br>Prazo: |                        | ESTE PROCESSO FOI CONVERTIDO DO SUPORTE FÍSICO PARA<br>ELETRÔNICO, CADASTRADO NO SEI-GDF E PASSARÁ A TER<br>ANDAMENTO EM MEIO ELETRÔNICO. |
|                                                                                | 0 Processo(s) na Lista | ta                                                                                                    |
| Por Processo                                                                   | Processo               | Data Interessado Assunto                                                                                                    |

Figura 7: Tela SICOP destaque Gerar Remessa

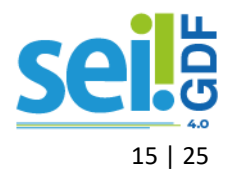

Processos com mais de um volume devem ser convertidos parcialmente desde que sigam os procedimentos previstos na Portaria nº 03, de 5 de Janeiro de 2022/SEEC, seção V. Para tanto, devem ser selecionados os documentos essenciais para manter sua continuidade em meio eletrônico.

O processo físico convertido parcialmente deve, após a conversão ser transferido ao órgão responsável pelo tratamento da matéria, para que receba o tratamento arquivístico adequado.

Caso seja necessário, para facilitar a consulta, o processo físico pode ser tramitado acompanhando o processo eletrônico, com o devido registro no SICOP, no entanto, não deve ser instruído (receber novos documentos).

#### DIGITALIZAR PROCESSO FÍSICO

Selecionar os documentos a serem digitalizados. A seleção deve ser feita em unidade responsável pela análise do assunto do processo. Deve-se selecionar documentos que possibilitem a análise e continuidade da instrução do processo que será convertido.

O processo físico convertido parcialmente deve, após a conversão, ser transferido ao Órgão responsável pelo tratamento da matéria, para que receba o tratamento arquivístico adequado.

Os documentos selecionados podem ser digitalizados formando um arquivo único, com a identificação do número do processo físico, ou arquivos separados, com a identificação conforme os respectivos volumes do processo físico, sendo a primeira imagem correspondente a CAPA e as imagens subsequentes correspondentes ao restante das folhas selecionadas de cada volume;

- a) O processo deve ser digitalizado com OCR (*Optical Character Recognition*), no formato *PDF/A* e com resolução de *150dpi* e em padrão monocromático.
- b) Serão digitalizadas apenas as faces das folhas que possuam conteúdo, inclusive carimbos;
- c) A folha que tenha recebido apenas o carimbo "Em Branco" também será digitalizada;
- d) Nomear o arquivo com o número do processo no formato NNNN-NNNNN-NNNN. *Exem-plo:* 0410-000001-2012

Caso tenha mais de um volume, indicar o número no volume ao final do número do processo 0410-000001-2012vol-1, 0410-000001-2012vol-2

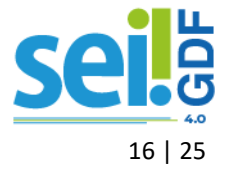

#### INICIAR PROCESSO NO SEI-GDF

Para incluir o processo digitalizado no SEI-GDF é necessário clicar em Iniciar Processo, localizado no menu lateral do sistema.

|                           |                  |                               | Menu | Pesquisar | Q |
|---------------------------|------------------|-------------------------------|------|-----------|---|
| Pesquisar no Menu         | Iniciar Processo |                               |      |           |   |
| O Acompanhamento Especial |                  |                               |      |           |   |
| Base de Conhecimento      |                  |                               |      |           |   |
| 🛗 Blocos 🛛 👻              |                  | Escolha o Tipo do Processo: 🕑 |      |           |   |
| Contatos                  |                  | 1                             |      |           |   |
| Controle de Prazos        |                  | Aquisição: Serviço            |      |           |   |
| E Controle de Processos   |                  |                               |      |           |   |
| 🗠 Estatísticas 👻          |                  |                               |      |           |   |
| ★ Favoritos               |                  |                               |      |           |   |
| 📇 Grupos 👻                |                  |                               |      |           |   |
| 🛅 Iniciar Processo        |                  |                               |      |           |   |
| Narcadores                |                  |                               |      |           |   |
| 121 Painel de Controle    |                  |                               |      |           |   |
| Q, Pesquisa               |                  |                               |      |           |   |
| Pontos de Controle        |                  |                               |      |           |   |
| II Processos Sobrestados  |                  |                               |      |           |   |
| Reabertura Programada     |                  |                               |      |           |   |
| III Relatórios -          |                  |                               |      |           |   |
| Retorno Programado        |                  |                               |      |           |   |
| E Textos Padrão           |                  |                               |      |           |   |
|                           |                  |                               |      |           |   |

Figura 8: Menu do SEI-GDF opção Iniciar Processo

Escolher o **Tipo do Processo**, sugere-se que seja um semelhante ao assunto do processo físico.

| Iniciar Processo |                                                                   |
|------------------|-------------------------------------------------------------------|
|                  |                                                                   |
|                  | Escolha o Tipo do Processo: 🖨 🛛 🛶 🛶 🛶 🛶 🛶                         |
|                  | contra                                                            |
|                  | Contabilidade: Contratos e Garantias                              |
|                  | Gestão de Contrato: Abastecimento de Veículo                      |
|                  | Gestão de <mark>Contra</mark> to: Auditoria                       |
|                  | Gestão de <mark>Contra</mark> to: Estágio                         |
|                  | Gestão de <mark>Contra</mark> to: Manutenção Predial              |
|                  | Gestão de <mark>Contra</mark> to: Material de Consumo             |
|                  | Gestão de <mark>Contra</mark> to: Material Permanente             |
|                  | Gestão de <mark>Contra</mark> to: Pagamentos                      |
|                  | Gestão de <mark>Contra</mark> to: Terceirizados - Conta Vinculada |
|                  | Pessoal: Contratação Temporária                                   |
|                  | Segurança Institucional: Projetos contra Incêndio                 |
|                  |                                                                   |

Figura 9: Tela Iniciar Processo opção Escolha o Tipo de Processo

#### ATENÇÃO

Caso não exista o assunto do processo físico no SEI, escolha na lista de tipo de processo o que mais se aproxime dele. Informe no campo **especificação** o assunto da etiqueta do processo.

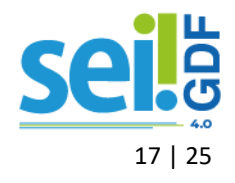

Cadastrar o processo com o mesmo número e dados do processo físico: número (NUP), data de

| Iniciar Processo                                         |           |                     |              |               |
|----------------------------------------------------------|-----------|---------------------|--------------|---------------|
|                                                          |           |                     | -            | Salvar Voltar |
| Protocolo                                                |           |                     |              |               |
| Automático     Número:                                   |           | > Data de Autuação: |              |               |
|                                                          |           |                     |              |               |
| Tipo do Processo:                                        |           |                     |              |               |
| Gestão de Contrato: Pagamentos                           |           |                     | ~            |               |
| Especificação:                                           |           |                     |              |               |
|                                                          |           |                     |              |               |
| Prioridade:                                              |           |                     | ~            |               |
| Classificação por Ass <u>u</u> ntos:                     |           |                     | •            |               |
|                                                          |           |                     |              |               |
| 03.06.01.01 - Aquisição/pagamento de material de consumo |           |                     | · · · ·      |               |
|                                                          |           |                     |              |               |
| Interessados:                                            |           |                     |              |               |
|                                                          |           |                     | . P 🖹 🛛      |               |
|                                                          |           |                     | . <b>+</b> + |               |
| Observações desta unidade:                               |           |                     |              |               |
|                                                          |           |                     | *            |               |
|                                                          |           |                     | Y            |               |
|                                                          | O Bartile |                     |              |               |
|                                                          |           |                     |              |               |

autuação, interessado de demais informações.

Figura 10: Tela Iniciar Processo opção Informar dados do processo físico

- a) Selecionar a opção Informado;
- b) Número: preencher o campo número exatamente igual ao número registrado no processo físico, por exemplo: NNNN-NNNNN/NNNN;

ATENÇÃO SEMPRE verifique se o número digitado no cadastro do processo no SEI-GDF

- c) Data de Autuação: preencher com a data registrada no processo físico;
- d) Especificação: preencher com informações do processo que auxiliem pesquisa posterior, pode ser inserido o assunto principal ou o secundário do processo físico;
- e) Prioridade: indicar se o interessado do processo tem prioridade de atendimento. Exemplo: Estatuto do Idoso.
- f) Interessado: clicar no campo e iniciar a digitação do nome do interessado. O sistema listará o nome do interessado, clicar sobre o nome para carregar o campo. Caso o sistema não apresente o nome do interessado, o usuário deve realizar o cadastro, preenchendo o campo com o nome completo e teclando em "Enter".

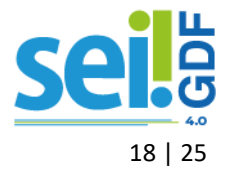

- g) Observações desta unidade: inserir neste campo informações consideradas importantes para pesquisa ao processo.
- h) Nível de Acesso: selecionar o nível de acesso do processo clicando em um dos itens, sigiloso, restrito ou público, respeitando a <u>Lei de Acesso à Informação</u> (Lei 4.990, de 12/12/2012);

Salvar: revisar as informações de cadastro e clicar no botão <u>Salvar</u> para finalizar o cadastro.

#### **INCLUIR DOCUMENTO**

Após o cadastro do processo no SEI-GDF, clicar no ícone Incluir Documento ( ) para inserir o arquivo digitalizado do processo físico.

|                       | ÓRGÃO DE TREINAMENTO GOVERNO DO DISTRITO FEDERAL        |                                              |
|-----------------------|---------------------------------------------------------|----------------------------------------------|
|                       | SCI. TREINAMENTO-LABORATORIO                            | Manu 🛛 Pesquisar 🔎 SEIACIALUN010 🗮 💷 🚯 A 🗙 ᆂ |
| Q Consultar Andamento | ► 1234-000170/2005 > ●           Q. Consultar Andamento | : ヽ ヽ ヽ ヽ                                    |

Figura 11: Tela do Processo destaque para o ícone Incluir Documento do Menu do Processo

Na tela Gerar Documento, na escolha do tipo de documento, pesquise e selecione o tipo Externo.

| Gerar Documento |                                |  |
|-----------------|--------------------------------|--|
|                 | Escolha o Tipo do Documento: 🔂 |  |
|                 |                                |  |
|                 | Externo                        |  |
|                 | Memorando                      |  |

Figura 12: Tela Gerar Documento destaque para o tipo Externo

O sistema redirecionará para a tela **Registrar Documento Externo** para realização do cadastro do documento digitalizado.

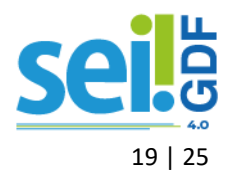

|   | Registrar Documento Externo                     |           |                      |           |         |                                |     |
|---|-------------------------------------------------|-----------|----------------------|-----------|---------|--------------------------------|-----|
|   |                                                 |           |                      |           |         |                                |     |
| - | Tipo do Dooumento:                              |           | Data do Documento:   |           |         |                                |     |
|   |                                                 | ~         |                      | <b></b>   |         |                                |     |
|   | Número: Nome na Árvore:                         |           |                      |           |         |                                |     |
| - |                                                 |           |                      |           |         |                                |     |
|   | Formato                                         | -         | Tipo de Conferência: |           |         |                                |     |
|   | Natio-digital     Oligitetizado revalte Unidade |           |                      |           |         | *                              |     |
|   | Presidente:                                     |           | Para arquivamento ?  |           |         |                                |     |
|   | Contributions                                   |           |                      |           |         |                                | P 🔊 |
| _ | Interessados:                                   |           |                      |           |         |                                |     |
|   |                                                 |           |                      |           |         |                                |     |
|   |                                                 |           |                      |           |         | <u>^</u>                       |     |
|   | Tisselfererða nor Assuntas:                     |           |                      |           |         | •                              |     |
|   | unaannasyno joo raa <u>vi</u> muu.              |           |                      |           |         |                                |     |
|   |                                                 |           |                      |           |         |                                | Р 🖪 |
|   |                                                 |           |                      |           |         | -                              | ++  |
| - | Observações desta unidade:                      |           |                      |           |         |                                |     |
|   |                                                 |           |                      |           |         | ÷                              |     |
|   | Nivel de Acesso                                 |           |                      |           |         |                                |     |
|   | Sigloso                                         | O Restric |                      | O Público |         |                                |     |
|   |                                                 | -         |                      | -         |         |                                |     |
| - | Anexis Arquivo                                  |           |                      |           |         |                                |     |
|   |                                                 |           |                      |           |         | Lista de Anexos (0 registros): |     |
|   | Nome                                            | Data      | Tamanho              | Usuário   | Unidade | Ações                          |     |
|   |                                                 |           |                      |           |         |                                |     |

Figura 13: Tela Registrar Documento Externo destaque para informar dados

- a) Selecionar o Tipo do Documento Externo: Processo;
- b) Data de Autuação: preencher com a data de registro de autuação do processo físico;
- c) Número: preencher com o número do Processo, por exemplo: 0410- 123456/2017;
- d) **Nome na Árvore**: informar, de forma sucinta, o complemento do tipo de documento conforme deva aparecer na Árvore do Processo.
- e) Formato: selecionar "Digitalizado nesta Unidade";
- f) Tipo de Conferência: selecionar "Documento Original";
- g) Remetente: neste campo deve ser informado o órgão de origem do processo, conforme consta no processo físico. Para cadastrar basta clicar no campo e iniciar a digitação do nome do órgão. O sistema listará os nomes, clicar sobre o nome para carregar o campo. Caso o sistema não apresente o nome do remetente, o usuário deve realizar o cadastro, preenchendo o campo com o nome completo e teclando em "Enter";
- h) Interessado: neste campo deve ser informado o nome do interessado, conforme consta no processo físico. Para cadastrar basta clicar no campo e iniciar a digitação do nome do interessado. O sistema listará o nome do interessado, clicar sobre o nome para carregar o campo. Caso o sistema não apresente o nome do interessado, o usuário deve realizar o cadastro, preenchendo o campo com o nome completo e teclando em "Enter";
- i) Observações desta unidade: caso a unidade tenha algo a informar sobre o processo nesse campo, não é obrigatório.
- j) Nível de Acesso: selecionar o nível de acesso do documento clicando em um dos itens, sigiloso, restrito ou público, respeitando a <u>Lei de Acesso à Informação</u> (Lei 4.990, de 12/12/2012);

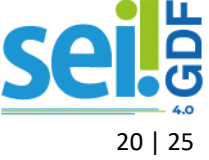

 k) Anexar Arquivo: clicar em Anexar Arquivo e selecionar o arquivo digitalizado do processo; e

Salvar: revisar as informações de cadastro e clicar no botão Salvar para finalizar o cadastro.

Caso o processo físico contenha mídia anexada, os arquivos da mídia devem ser incluídos no processo eletrônico na **ordem sequencial** em que a mídia se encontra no processo físico.

Finalizado a inclusão dos arquivos digitalizados e mídias, o usuário responsável pela conversão, deverá incluir o tipo documento ( ) Termo de Encerramento de Trâmite Físico, preencher e assinar.

#### ATENÇÃO

O documento Termo de Encerramento de Trâmite Físico é um documento criado e assinado eletronicamente no SEI-GDF. **NUNCA** insira um documento digitalizado.

#### PROCESSO FÍSICO APÓS CONVERSÃO

Finalizado o procedimento de inclusão do processo físico no SEI-GDF, o responsável pela digitalização deverá imprimir o Termo de Encerramento de Trâmite Físico inserido no processo SEI-GDF e incluir ao final do processo físico observando-se:

- a) O Termo de Encerramento de Trâmite Físico marca a transição da análise física para a eletrônica, portanto, não será inserido despacho de arquivamento no processo;
- b) O Termo de Encerramento de Trâmite Físico não deve ser numerado;
- c) A continuidade do tratamento da matéria deve ser feita somente no processo eletrônico do SEI-GDF; e
- d) Os documentos físicos eventualmente recebidos após a conversão do processo serão digitalizados e capturados para o SEI-GDF e deverão ser incluídos em dossiê cuja capa será identificada com o número e o interessado do processo. As folhas do dossiê não serão numeradas e devem obedecer à ordem cronológica evidenciada na árvore do processo.

Registrar no **Sistema Integrado de Controle de Processos (SICOP)** a informação de que o andamento do processo passará a ser realizado no SEI-GDF. **Exemplo:** Este processo foi convertido do suporte físico para eletrônico, cadastrado no SEI-GDF e passará a ter andamento em meio eletrônico.

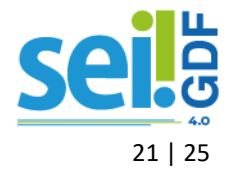

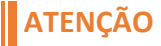

Utilizar o campo Observações da função Gerar Remessa, podendo o usuário gerar uma remessa para a própria unidade ou para a unidade de destino.

| Gerar Remessa                                                       | sa                                    |                                                                                                    |
|---------------------------------------------------------------------|---------------------------------------|----------------------------------------------------------------------------------------------------|
| Órgão de destino: SELECIONE                                         | <ul> <li>Divisão de destin</li> </ul> | no: SELECIONE V                                                                                                    |
| Remetente                                                           |                                       |                                                                                                    |
| Nome: JANAINA FERREIRA DE SOUSA                                     |                                       | Observação:                                                                                                    |
| Setor: SEPLAG/CPROJ/SAGE<br>Matricula: 1431259X<br>Data: 09/11/2017 |                                       | ESTE PROCESSO FOI CONVERTIDO DO SUPORTE FÍSICO PARA<br>ELETRÔNICO, CADASTRADO NO SEI-GDF E PASSARÁ A TER<br>ANDAMENTO EM MEIO ELETRÔNICO. |
|                                                                     | 0 Processo(s) na Lista                |                                                                                                    |
| Por Processo                                                        | Processo Da                           | ata Interessado Assunto                                                                                                    |
| Limpar Lista de processos >                                         |                                       |                                                                                                    |

Figura 14: Tela SICOP destaque Gerar Remessa

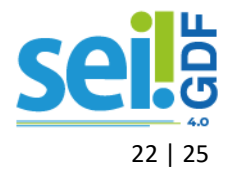

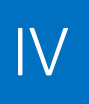

### **OBSERVAÇÕES FINAIS**

O Termo de Encerramento de Trâmite Físico será utilizado quando o trâmite de um processo físico for encerrado fisicamente e continuado eletronicamente no SEI-GDF. Este termo será produzido no processo eletrônico, impresso e inserido no processo físico;

O Termo de Encerramento de Trâmite Físico será o segundo documento na árvore do processo eletrônico e o último documento do processo em papel. Após a assinatura eletrônica, o Termo deverá ser impresso e incluído ao processo em papel;

Quando houver necessidade de emissão de um novo Termo de Encerramento de Trâmite Físico, por motivos de erro de preenchimento, este deverá ser assinado eletronicamente, impresso e incluído no processo. Ver procedimento descrito na Circular n.º 5/2020 - SEEC/SEGEA/SUAG/COGED (Documento SEI-GDF nº 39300392);

O Termo de Encerramento Trâmite Físico não entra na contagem de folhas do processo, uma vez que o mesmo é produzido no processo eletrônico, não fazendo parte do rol de documentos do processo no momento da conversão;

Os documentos físicos recebidos para instrução de processo convertido, após inserção no processo eletrônico, deverão ser incluídos em dossiê cuja capa será identificada com o número e o interessado do processo. As folhas do dossiê não serão numeradas e devem obedecer a ordem cronológica evidenciada na árvore do processo;

Após a conversão, o processo físico deverá ser transferido para órgão competente pelo tratamento da matéria, com registro no Sistema Integrado de Controle de Processos – SICOP, conforme determina o Art. 44, Portaria nº 03, de 5 de Janeiro de 2022;

O processo físico convertido obedecerá ao mesmo prazo determinado na tabela de temporalidade e destinação de documentos de seu correspondente eletrônico. Não será eliminado sem que sejam observados os procedimentos de avaliação de documentos.

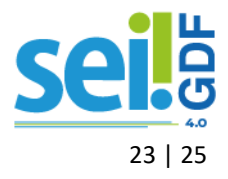

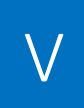

### ANEXOS

#### TERMO DE ENCERRAMENTO DE TRÂMITE FÍSICO (INTEGRAL)

#### TERMO DE ENCERRAMENTO DE TRÂMITE FÍSICO (INTEGRAL)

#### Processo nº:

#### Interessado:

O processo em epígrafe foi convertido em sua **totalidade** do suporte físico para eletrônico e inserido no SEI-GDF, em conformidade com a <u>Portaria nº 03, de 5 de Janeiro de 2022</u> mantendo o mesmo número do processo em suporte papel (NUP) e interessado.

#### INFORMAÇÕES SOBRE O PROCESSO FÍSICO

Quantidade de folhas do processo:

Processos anexados: informe o número do(s) processo(s) anexo(s):

Mídias que compunham o processo:

(liste o tipo de mídia – se CD, DVD, etc. – e quantidade e número da folha em que se encontra).

#### INFORMAÇÃO SOBRE O PROCESSO NO SICOP

Unidade responsável pela conversão e registro da conversão no SICOP:

A conversão integral foi registrada no campo Observação da Remessa do processo no Sistema Integrado

de Controle de Processos – SICOP, o processo físico será:

- ( ) encaminhado para a unidade de arquivo (preencher com o nome da unidade de arquivo)
- ( ) enviado ao órgão responsável (preencher com o nome do órgão)

Fica encerrada a instrução do processo em suporte físico, sendo vedada a inserção de qualquer tipo de documento após este Termo de Encerramento de Trâmite Físico, à exceção do Termo Correção Numeração Informada e da Justificativa Correção Numeração Informada.

A partir desta data, a continuidade de instrução deste processo será somente no SEI-GDF.

#### INFORMAÇÕES SOBRE O PROCESSO APÓS DIGITALIZAÇÃO

O processo eletrônico, resultante da presente conversão, ficou composto da seguinte forma:

| Arquivo   | Nome | Extensão | Tamanho |
|-----------|------|----------|---------|
| Arquivo 1 |      |          |         |
| Arquivo 2 |      |          |         |

Caso o processo convertido tenha sido salvo em mais de um arquivo, utilize cada linha para detalhar as informações deles.

O arquivo PDF oriundo da digitalização da documentação em suporte físico foi submetido a procedimento de conferência e autenticação por servidor público, por meio da funcionalidade Autenticar Documento do SEI-GDF.

A finalização do procedimento de conversão se deu na data de assinatura do presente Termo.

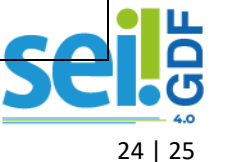

#### TERMO DE ENCERRAMENTO DE TRÂMITE FÍSICO (PARCIAL)

#### TERMO DE ENCERRAMENTO DE TRÂMITE FÍSICO (PARCIAL)

#### Processo nº:

#### Interessado:

O processo em epígrafe foi parcialmente convertido do suporte físico para eletrônico e inserido no SEI-

GDF, em conformidade com a <u>Portaria nº 03, de 5 de Janeiro de 2022</u>, mantendo o mesmo número do processo físico (NUP) e interessado.

#### INFORMAÇÕES SOBRE O PROCESSO FÍSICO

Quantidade de folhas do processo:

Quantidade de volumes:

Processos anexados: informe o número do(s) processo(s) anexo(s):

Mídias que compunham o processo:

(liste o tipo de mídia – se CD, DVD, etc – e quantidade e número da folha em que se encontra).

#### INFORMAÇÃO SOBRE O PROCESSO NO SICOP

Unidade responsável pela conversão e registro da conversão no SICOP:\_\_\_\_\_

A conversão parcial foi registrada no campo "Observação" da Remessa do processo no Sistema

Integrado de Controle de Processos – SICOP o processo físico será:

() encaminhado para a unidade de arquivo (preencher com o nome da unidade de arquivo)

( ) enviado ao órgão responsável (preencher com o nome do órgão)

Fica encerrada a instrução do processo em suporte físico, sendo vedada a inserção de qualquer tipo de documento após este Termo de Encerramento de Trâmite Físico, à exceção do Termo Correção Numeração Informada e da Justificativa Correção Numeração Informada.

A partir desta data, a continuidade de instrução deste processo será somente no SEI-GDF.

#### INFORMAÇÕES SOBRE O PROCESSO APÓS DIGITALIZAÇÃO

O processo eletrônico, resultante da presente conversão, ficou composto da seguinte forma:

| Arquivo   | Nome | Extensão | Tamanho |
|-----------|------|----------|---------|
| Arquivo 1 |      |          |         |
| Arquivo 2 |      |          |         |

Caso o processo convertido tenha sido salvo em mais de um arquivo, utilize cada linha para detalhar as informações deles.

O arquivo PDF oriundo da digitalização da documentação em suporte físico foi submetido a procedimento de conferência e autenticação por servidor público, por meio da funcionalidade "Autenticar Documento" do SEI-GDF.

A finalização do procedimento de conversão se deu na data de assinatura do presente Termo.

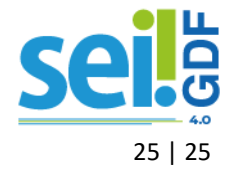